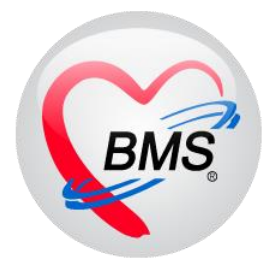

# คู่มือการใช้งาน โปรแกรม HOSxP XE

# ระบบงานบัญชี 3

โรงพยาบาลพุนพิน จังหวัดสุราษฎร์ธานี

บริษัท บางกอก เมดิคอล ซอฟต์แวร์ จำกัด

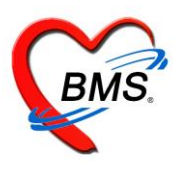

ในระบบงานบัญชีที่ 3 สามารถใช้งานได้ทั้งงานเชิงรับและงานเชิงรุกประกอบไปด้วย งานโภชนาการ, สร้างเสริม ภูมิคุ้มกันโรค, อนามัยแม่และเด็กอายุ 0-11 เดือน 29 วัน

1.กรณีงานเชิงรุกคือการออกไปให้บริการด้านนอกโรงพยาบาล สามารถลงข้อมูลได้จาก คลิกที่เมนู PCU ≻ Account 3 เพื่อเข้าหน้าเมนูการใช้งานระบบบัญชี 3

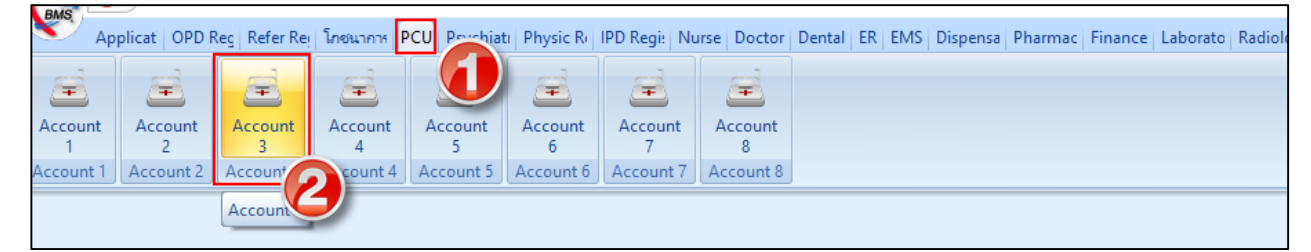

จากนั้นจะแสดงหน้าจอทะเบียนรายชื่อของงานบัญชีที่ 3 ขึ้นมาดังแสดงดังรูปภาพ

| 5   | ระบบงานบัญชี 3 (งานโภชนาการ, สร้างเสริมภูมิคุ้มกันโรค, อนามัยแม่และเด็ก อายุ 0 - 11 เดือน 29 วัน) |       |            |              |                      |             |            |           |              |           |           |      |      |      |           |
|-----|---------------------------------------------------------------------------------------------------|-------|------------|--------------|----------------------|-------------|------------|-----------|--------------|-----------|-----------|------|------|------|-----------|
|     | ค้นหา<br>ชิ แสดงเฉพาะเด็กที่ยังไม่ถูกจำหน่าย ประเภทข้อมูล ทั้งหมด                                 |       |            |              |                      |             |            |           |              |           |           |      |      |      |           |
| D   | Drag a column header here to group by that column                                                 |       |            |              |                      |             |            |           |              |           |           |      |      |      |           |
| đ   | ่ำตับ                                                                                             | CID   | )          | HN           | ชื่อ-นามสกุล         | Vaccine (%) | วันเกิด    | อายุ (ปี) | อายุ (เดือน) | BCG       | HBV1      | HBV2 | HBV3 | DTP1 | DTP2      |
| 1   | 1                                                                                                 | 182   | 2501386051 | 0290952      | a satted airea       |             | 27/3/2561  | 2         | 8            |           |           |      |      |      |           |
| 2   | 2                                                                                                 | 782   | 0501021345 | 0292156      | augurd win           |             | 10/11/2560 | 3         | 1            |           |           |      |      |      |           |
| 3   | 3                                                                                                 | 010   | 7407036381 | 0298924      | a s fee of ulur!     |             | 26/3/2561  | 2         | 8            |           |           |      |      |      |           |
| > < | 4                                                                                                 | 782   | Manacz252  | 0299049      | in growing to said   |             | 29/3/2561  | 2         | 8            |           |           |      |      |      |           |
| Ę   | 5                                                                                                 | 008   | 2051227667 | 0299058      | n a fir francish     |             | 29/3/2561  | 2         | 8            |           |           |      |      |      |           |
| E   | 3                                                                                                 | 010   | 7403051407 | 0299082      | ด แปลงก็ต การ แม่ว   |             | 30/3/2561  | 2         | 8            |           |           |      |      |      |           |
| 7   | 7                                                                                                 | 182   | 0501386085 | 0299087      | a strend nastly      |             | 30/3/2561  | 2         | 8            |           |           |      |      |      |           |
| 8   | 3                                                                                                 | 182   | 0501306123 | 0299106      | a suffer surmaga     |             | 31/3/2561  | 2         | 8            |           |           |      |      |      |           |
| Ş   | 3                                                                                                 | 182   | 0501386093 | 0299115      | etanje fallen gem    |             | 31/3/2561  | 2         | 8            | 31/3/2561 | 31/3/2561 |      |      |      |           |
| 1   | 10                                                                                                | 180   | 0801650535 | 0296773      | n p úser hundu       |             | 16/11/2560 | 3         | 1            |           |           |      |      |      | 28/3/2561 |
| 1   | 11                                                                                                | 182   | 0501382799 | 0291964      | รนิล                 |             | 4/11/2560  | 3         | 1            |           |           |      |      |      | 28/3/2561 |
| 1   | 12                                                                                                | 182   | 0501377001 | 0294684      | a plan dramed        |             | 20/3/2560  | 3         | 8            |           |           |      |      |      |           |
| 1   | 13                                                                                                | 182   | 0501386069 | 0298999      | n a glunde Waszia    |             | 27/3/2561  | 2         | 8            |           |           |      |      |      |           |
| 1   | 14                                                                                                | 182   | 0501386026 | 0299001      | a a fagetti shileo   |             | 27/3/2561  | 2         | 8            |           |           |      |      |      |           |
| 1   | 15                                                                                                | 182   | 0501376951 | 0294598      | รินทร์               |             | 17/3/2560  | 3         | 8            |           |           |      |      |      |           |
| 1   | 16                                                                                                | 182   | 0501377027 | 0294727      | a a Badillarj rafas  |             | 22/3/2560  | 3         | 8            |           |           |      |      |      |           |
| 1   | 17                                                                                                | 182   | 0501379003 | 0287429      | กขาว                 |             | 15/6/2560  | 3         | 6            |           |           |      |      |      |           |
| 1   | 18                                                                                                | 010   | 7405031144 | 0295145      | manufactory Toronain |             | 14/5/2560  | 3         | 7            |           |           |      |      |      |           |
| 1   | 19                                                                                                | 190   | 9804396424 | 0254285      | a singe director     |             | 14/8/2560  | 3         | 4            |           |           |      |      |      |           |
| 2   | 20                                                                                                | 782   | 0581821205 | 0291049      | and to do with       |             | 31/10/2560 | 3         | 1            |           |           |      |      |      | 28/3/2561 |
| 144 |                                                                                                   | 1     | + н + 2    | ✓ X A * '* ₹ | •                    |             |            |           |              |           | _         |      |      |      |           |
| ſ   | 4                                                                                                 | เพิ่ม | 🔔 แก้ไข    | _            |                      |             |            |           |              |           |           |      |      |      |           |

หมายเลข 1 : ปุ่มเพิ่ม ใช้สำหรับลงทะเบียนในกรณีที่ไม่มีรายชื่อของคนที่เราต้องการให้บริการในบัญชีที่ 3 สามารถ ลงทะเบียนได้โดยการกดปุ่มลง แล้วค้นหารายชื่อผู้ป่วยที่ต้องการลงทะเบียนเพื่อให้บริการที่บัญชี 3 หมายเลข 2 : ปุ่มแก้ไข ใช้สำหรับแก้ไขรายการให้บริการของคนไข้ วิธีใช้ให้ทำการเลือกรายชื่อของคนไข้ที่เราต้องการ แก้ไขข้อมูลจากทะเบียนแล้วทำการกดปุ่มแก้ไข

หมายเลข 3 : ปุ่มค้นหา ใช้สำหรับค้นหารายชื่อของคนที่อยู่ในทะเบียนที่ 3 ในกรณีที่ข้อมูลในบัญชีที่ 3 มีรายชื่อเป็น จำนวนมากไม่สามารถเลื่อนหาดูข้อมูลได้สามารถใช้ปุ่มค้นหาเพื่อค้นหารายชื่อได้

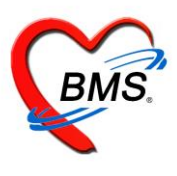

#### <u>วิธีการลงทะเบียนระบบงานบัญชี 3</u>

เมื่อเข้าสู่หน้าจอระบบงานบัญชีที่ 3 สามารถทำการลงทะเบียนเด็กที่ต้องการเข้าสู่ระบบงานบัญชี 3

- 1. คลิกปุ่ม เพิ่ม จะแสดง Popup หน้าจอค้นหารายชื่อผู้ป่วย
- 2. ให้เราทำการพิมพ์ชื่อคนที่ต้องการลงทะเบียนเพื่อทำการค้นหา ซึ่งสามารถค้นหาโดยระบุเพศและช่วงอายุได้ ซึ่ง

อยู่ข้างล่างของหน้าค้นหา

- 3. คลิกปุ่มค้นหา จะแสดงรายชื่อที่ได้ทำการค้นหา
- 4. คลิกที่ชื่อคนที่ต้องการลงทะเบียน
- 5. คลิกปุ่ม ตกลง หลังจากกดปุ่มตกลงจะเข้าสู่หน้าจอของข้อมูลงานบริการ

| ระบบ    | ะบบงานบัญชี 3 (งานโภชนาการ, สร้างเสริมภูมิคุ้มกันโรค, อนามัยแม่และเด็ก อายุ 0 - 11 เดือน 29 วัน) 🧕 🔯 Log |                                                                                    |          |            |           |  |  |  |  |  |
|---------|----------------------------------------------------------------------------------------------------|------------------------------------------------------------------------------------|----------|------------|-----------|--|--|--|--|--|
|         | ค้นหา 🛛 🗹 แสดงเฉพาะเด็กที่                                                                               | HOSxPPCUPersonSearchForm     -      x                                              | 1        |            |           |  |  |  |  |  |
| Drag a  | a column header here to (                                                                                | ค้นหวบุคคล คลิกปุ่ม "ค้นหา"                                                        |          |            |           |  |  |  |  |  |
| ລຳຕັນ   | CID H                                                                                                    | ล้นทา                                                                              | DTP2 C   | OTP3 OPV1  | OPV2      |  |  |  |  |  |
| 1       | 1800101419741 0                                                                                          |                                                                                    |          | 8/5/2558   |           |  |  |  |  |  |
| 2       | 1800801595437 0                                                                                          |                                                                                    |          | 26/9/2557  | 28/11/255 |  |  |  |  |  |
| 3       | 1800801595372 0                                                                                          |                                                                                    |          | 26/9/2557  | 12/12/255 |  |  |  |  |  |
| 4       | 1800801594970 0                                                                                          | Drag a column header here to grouf พิมพ์ค้นหาชื่อผู้ป่วยที่                        |          |            | 14/11/255 |  |  |  |  |  |
| 5       | 1809902883134 0                                                                                          | ล้ำดับ Person ID บ้านเลขที่ <b>ปี 1</b> 7ยุ (บี) อายุ (เดือน) HN หมู่ ชื่อหมู่บ้าน |          | 10/10/2557 | 12/12/255 |  |  |  |  |  |
| 6       | 1869900926201 0                                                                                          | 1 32847 167 ต้องการองทุพาที่ยาม 1 11 000040 3 mmm                                  |          |            | 14/11/255 |  |  |  |  |  |
| /       | 1800801599874 0                                                                                          |                                                                                    |          | 9/1/2558   |           |  |  |  |  |  |
| 8       | 1800801600015 0                                                                                          | 3 33781 33   a.g.   7   17   3                                                     |          | 26/12/2557 | 20/3/2558 |  |  |  |  |  |
| 9       | 1800801600121 0                                                                                          | 4 33912 141 e.g. function setting 1 6 0032002 7 e.s.                               |          | 26/12/2557 | 27/2/2558 |  |  |  |  |  |
| 10      | 1800801597138 0                                                                                          | 5 34101 176/2 m.y. Superforms and did 1 membranes                                  |          | 24/10/2557 | 26/12/255 |  |  |  |  |  |
| 12      | 1000001000000 0                                                                                          | เลอกชอคนท 🧧 🦇                                                                      | 0/4/2000 | 12/3/2007  | 10////200 |  |  |  |  |  |
| 12      | 1000001001010                                                                                            | สามารถค้นหาโดยระบ                                                                  | 0/4/2550 | 23/1/2330  | 20/2/2000 |  |  |  |  |  |
| 14      | 1800801603227                                                                                            | ้ ต้องการค้นหา                                                                     | /5/2558  | 27/2/2558  | 8/5/2558  |  |  |  |  |  |
| 15      | 1800801603570                                                                                            | เพศและระบอายได้                                                                    | 1012000  | 217272000  | 0/0/2000  |  |  |  |  |  |
| 16      | 1800801604380 0                                                                                          | คลิกปุ่ม "ตกล                                                                      | থ"       | 10/4/2558  |           |  |  |  |  |  |
|         |                                                                                                    |                                                                                    |          | 10/4/2558  |           |  |  |  |  |  |
| ด       | ລືກາ່ໄນ "ເพື່ນ"                                                                                          | (((())))))))))))))))))))))))))))))))))                                             | 58       | 27/2/2558  | 8/5/2558  |  |  |  |  |  |
| H '''   |                                                                                                    | 📝 ระนมศ หมิง 🕞 ต้บหาเฉพะคสม                                                        |          | 12/9/2557  | 14/11/255 |  |  |  |  |  |
| 20-     |                                                                                                    | 0 * 5, 1 * 0 [] (200-16010/16/34/570                                               | -        | 9/1/2558   | -         |  |  |  |  |  |
| ** ** * | ₩ ₩ ^ Y X                                                                                                | 🗼 3ετήρι 🖞 - ο - + ενα - 1 η                                                       |          |            | •         |  |  |  |  |  |
| -       | เพิ่ม  🙏 แก้ไข                                                                                           |                                                                                    |          |            | 🗙 ปิด     |  |  |  |  |  |

แสดงขั้นตอนวิธีการลงทะเบียนในระบบงานบัญชี 3

จากนั้นระบบจะแสดงหน้าลงข้อมูลการให้บริการขึ้นมาเพื่อให้ลงข้อมูล แสดงดังรูปภาพ จะแบ่งข้อมูลออกเป็นแถบข้อมูล 7 ส่วนคือ

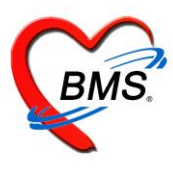

 1.ข้อมูลเด็ก เป็นหน้าจอสำหรับการลงข้อมูลเบื้องต้นเกี่ยวกับเด็ก และที่หน้านี้ยังมีประวัติการได้รับวัคซีนของเด็กใน บัญชีที่ 3 ที่ได้รับมาก่อนหน้านี้ด้วย แสดงดังรูปภาพ

| ข้อมูลการให้บริการบัญชี 3 |                            |                                         |                |          |         |           |                 |           |         |             |       |    |     |  |     |
|---------------------------|----------------------------|-----------------------------------------|----------------|----------|---------|-----------|-----------------|-----------|---------|-------------|-------|----|-----|--|-----|
| ข้อมูลบุคคล               | 1                          |                                         |                |          |         |           |                 |           |         |             |       |    |     |  | รูป |
| ดำนำหน้า                  | คำนำหน้า ด.ญ. 💿 🕼 โดยชาติไ |                                         |                | v sa tip | uáden.  |           | อายุ            | 2         | ปี      | 8           | เดือน | 20 | วัน |  |     |
| เพศ                       | หญิ                        | - well des                              | 182050138603   | 5        | Talle   | 27/3/2561 | -               | หมู่เลือด |         | -           | RH    |    | +   |  |     |
| บ้านเลขที่                | 111                        | -                                       |                |          | ngil    |           | <b>เมู่บ้าน</b> | นอกเขต    |         |             |       |    |     |  |     |
| ที่อยู่                   | ฑ.บ                        | and a sector of                         |                |          |         | defin     |                 | ข้อมูลบุ  | คคล     |             |       |    |     |  |     |
|                           |                            |                                         |                |          |         |           |                 |           | _       | ,           |       |    |     |  |     |
| ข้อมูลเต็ก                | n                          | การลงทะเบียน                            |                |          |         |           |                 |           |         |             |       |    |     |  |     |
| การคลอง                   | ด                          | วันที่ลงทะเบียน 29/3/2561 - เลขที่ WBC  |                |          |         |           |                 |           |         |             |       |    |     |  |     |
| การให้บริก                |                            |                                         |                |          |         |           |                 |           |         |             |       |    |     |  |     |
| พัฒนากา                   | 1¥                         | นำหนักแรกเกิด 4040 กรรม การดิมนมมารดา 👻 |                |          |         |           |                 |           |         |             |       |    |     |  |     |
| ตรวจหลังก                 | ลอต                        | ສຮຸປກາຮຮັນ Va                           | ccine          |          |         |           |                 |           |         |             |       |    |     |  |     |
| Vaccine 🛛                 | เกที่อื่น                  | ลำดับ ชื่อ \                            | √accine        |          | รหัส    |           | วันที่ได้รับ    | 1         | วันนัดส | <b>ัดไป</b> |       |    |     |  |     |
| ภาวะโภษนา                 | าการ                       | 1 BC                                    | G ด้ำกว่า 1 ปี |          | BCG     |           |                 |           |         |             |       |    |     |  |     |
|                           |                            | 2 DT                                    | P1 เข็มที่ 1   |          | DTP1    |           |                 |           |         |             |       |    |     |  |     |
|                           |                            | 3 DTP2 เข็มที่ 2                        |                |          | DTP2    |           |                 |           |         |             |       |    |     |  |     |
|                           |                            | 4 DTP3 เข็มที่ 3                        |                |          | DTP3    |           |                 |           |         |             |       |    |     |  |     |
|                           |                            | > 5 DTPHB 1                             |                |          | ОТРНВ 1 |           |                 |           |         |             |       |    |     |  |     |
|                           |                            | 6 DT                                    | PHB 2          |          | DTPHB 2 |           |                 |           |         |             |       |    |     |  |     |

2.ข้อมูลการคลอด หน้าจอสำหรับการลงข้อมูลเกี่ยวกับการคลอดของเด็ก

| ข้อมูลการให้บริก                  | กรบัญชี 3       |                                             |                                      |                               |                                     |                       |        |           |
|-----------------------------------|-----------------|---------------------------------------------|--------------------------------------|-------------------------------|-------------------------------------|-----------------------|--------|-----------|
| ข้อมูลบุคคล                       |                 |                                             |                                      |                               |                                     |                       |        | รป        |
| คำนำหน้า ด.ฤ                      | - 6 8           | wyniń                                       | wante addres                         | อายุ                          | 2 ปี 8                              | เดือน <mark>20</mark> | วัน    |           |
| เพศ หญิ                           | well des. 1     | 820501386026                                | Sullin 27/3/2561                     | <ul> <li>หมู่เลือด</li> </ul> | - RH                                | -                     |        |           |
| บ้านเลขที่ 11.2                   |                 |                                             | าซูก 🤍 🖞                             | อหมู่บ้าน นอกเขต              |                                     |                       |        |           |
| การคลอด                           | ดะกั่วป่า จ.พัง | งา -                                        | 🔲 เสียชีวิท                          | ข้อมูลบุ                      | กกล                                 |                       |        |           |
| ข้อมูลแ                           | ข้อมูลการคลอด   |                                             |                                      |                               |                                     |                       |        |           |
| การคลอด                           | มารตา           |                                             | ด้น (                                | ปิดา                          |                                     |                       | ด้ัง   |           |
| การให้บริการ                      | ครรภ์ที่ 2 *    | ดนที่ 2 🌲 นำเข้า สถานที่                    | โรงพยาบาล 🗸                          | ชื่อสถานที่คลอด               | 10740:โรงพยาม                       | เาลตะกั่วป่า          |        | ค้น       |
| พัฒนาการ                          | วิธีการคลอด N   |                                             | <ul> <li>ประเภทยัทำคลอด พ</li> </ul> | ยาบาล                         |                                     | 🔹 อายครร              | ณ์ 40  | ้ สัปดาห์ |
| พรวจหลงทลยต<br>Vaccine จากที่อื่น | น้ำหนักแรกคลอด  | 3030 1 กรัม ความยาว                         | 50 1 เซนติเมตร เส้น:                 | รอบศรีษะ 33                   | <ul> <li>เซนติเมตร</li> </ul>       | ล้ำตับการคลอ          | ก คลอด |           |
| ภาวะโภษนาการ                      | วันที่เกิด      | 27/3/2561                                   | ลาเกิด 22:53:00 * กาวะ               | • BA ไม่มีอาวะ F              | <ul> <li>Birth Asnhvoria</li> </ul> | -                     |        |           |
|                                   |                 | <ul> <li>มีภาวะการณ์ชาตอ๊อกซิเจน</li> </ul> | Apgar score 1                        | นาที 9 *                      |                                     |                       |        |           |
|                                   |                 | 🚾<br>🔽 ได้รับ Vitamin K                     | Apgar score 5                        | นาที 10 🛟                     |                                     |                       |        |           |
|                                   |                 | ผลการตรวจทารกหลังคลลด                       | 🔽 ได้รับการตรวจ                      | ไทรอยด์                       | วันที่ 29/3/2                       | 561 -                 | ที่นี่ | *         |
|                                   |                 | 🔘 ปกติ                                      | 🔲 ได้รับการตรวจ                      | ยืนยันผลไทรอยค์               | วันที่                              | -                     |        |           |
|                                   |                 | 🔘 ผิดปกติ                                   | 🔲 ได้รับการรักษา                     | ไทรอยด์                       | วันที่                              |                       |        |           |
|                                   | หมายแหต         |                                             | ตรวจ Thyroid ที                      | 1                             |                                     |                       |        | • ดัน     |
|                                   |                 | การพรวจภาวะพร่องไพรอยด่                     | (สคร์โมน                             |                               |                                     |                       |        |           |
|                                   |                 | 🔘 ปกติ                                      | 🔘 ไม่ได้ทรวจ                         | ผล TSH                        |                                     |                       |        |           |
|                                   |                 | 🔘 ผิดปกติ                                   |                                      |                               |                                     |                       |        |           |

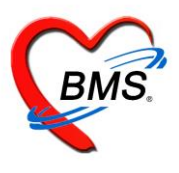

#### 3.การให้บริการ

| ข้อมูลการ   | ให้บริเ  | การบั   | ญชี 3      |                    |           |             |              |                  |           |       |       |          |        |             |           |   |
|-------------|----------|---------|------------|--------------------|-----------|-------------|--------------|------------------|-----------|-------|-------|----------|--------|-------------|-----------|---|
| ข้อมูลบุคคล |          |         |            |                    |           |             |              |                  |           |       |       |          |        | ฐป          |           |   |
| คำนำหน้า    | n. aj.   |         | - 6        | Name 16            |           | 1100        | wides        |                  | อายุ      | 2 3   | 8     | เดือน 2  | 20 วัน |             |           |   |
| เพศ         | niĝo.    |         | el stea.   | 1820501386026      |           | <b>Sult</b> | 27/3/2561    |                  | หมู่เลือด |       | RH    | 1        | •      |             |           |   |
| บ้านเลขที่  |          |         |            |                    |           | 1.61.1      | 0            | <b></b> กมู่บ้าน | นอกเขต    |       |       |          |        |             |           |   |
| ที่อยู่     | ต.บางน   | เายสี อ | 2 1 9.7    | พังงา              | -         | I           | 🗋 เสียชีวิต  |                  | ข้อมูลบุเ | าคล   |       |          |        |             |           |   |
| ข้อมูลเต็ก  |          |         | เพื่อ      | 🔪 แก้ไข            |           |             |              |                  |           |       |       |          |        |             |           |   |
| การคลอด     |          | 8. 11.  | eriai<br>e | ( # )              |           | Acres 6     | X            |                  |           |       |       | н. н.    | 1      | 1           | A 51-4-   | _ |
| การให้บริกา | 15       | ลาตบ    | วนท        | อายุ (เคอน)        | นน. (Kg.) | สวนสูง (ข   | ระ เสนรอบศรษ | ะ  ภาวะเภร       | รนาการ    |       | จานวน | เฟน ฟนตุ | เตรมาส | เตรมาส (ปง: | ນ)  Note. |   |
| พัฒนาการ    | 1        |         |            | 🍲 GetSingleDateTin | neForm    |             |              |                  | -         |       | ×     |          |        |             |           |   |
| ครวจหลังคล  | เอต      |         |            | ระบุวันที่/เวลา    |           |             |              |                  |           |       |       |          |        |             |           |   |
| Vaccine ann | าที่อื่น |         |            | วันที่/เวลา        |           |             |              |                  |           |       |       |          |        |             |           |   |
| ภาวะโภชนาก  | การ      |         |            |                    |           |             |              |                  |           |       |       |          |        |             |           |   |
|             |          |         |            | เลือกวันที่ / เวล  | n 16,     | /12/2563    | 15:04:13     | 3                | ¥         |       |       |          |        |             |           |   |
|             |          |         |            |                    |           |             | 4            | 🕑 ตกลง           |           | ( ปิด |       |          |        |             |           |   |

**3.1 การคัดกรอง** ที่หน้าจอนี้ใช้สำหรับการลงข้อมูลคัดกรองลงน้ำหนัก, ส่วนสูง, เพื่อคำนวณภาวะโภชนาการ, ลง อาการสำคัญ, ลงการพัฒนาการ และผลการประเมินพัฒนาการ แสดงดังรูปภาพ

| HOSxPPCUAc<br>บันทึกการดร<br>การรับบริการ                                                               | count3PersonWB<br>วรทารก<br>สัญญาณธิพ [Chrl+F1] ประวัง ถงข้อมูลสัญญารชีพและคัคกรองอื่นๆของคนไข้<br>สัญญาณธิพ [Chrl+F1] ประวัง งานส่งสรีมสุขภาพ A                                                                                                    |
|----------------------------------------------------------------------------------------------------|----------------------------------------------------------------------------------------------------|
| การพัดกรอง<br>การทรวจหารก<br>การวินิจฉัย<br>พัดถการ<br>การให้ ∨accine<br>สังยา<br>การนัดหมาย<br>ดรวจฟัน | ร้อยูล<br>ชั่งหนัก 3.48 ส่วนสูง 30 คุณหภูมิ 37.3 รอบเอว เส้นรอบศรีษะ Cm.<br>8 เส้นร้างราง Cm.<br>9 เส้นร้างราง 140 อัตราเต้นหัวไจ คิReq<br>ควา นี้ที่ก / ● การรัด - BM 38.67 BSA 0.17 ติ้งตรรภ์ ไห้นมบุตร G6PD<br>0 0 P 0 0 A 0 0 อายุบุตรตนสุดท้าย 0 0 0 0 เดือน 0 0 วัน LMP - FP<br>การแก สอการแห้ - การสูบบุหรี่ไม่สูบ การตั้มสุรา ไม่ดื่ม - สภาพ อุ้มมา - ความเร่งด่วน ปกติ<br>Temperatur Systolic Diastolic ด้านหน่งวัด RR Pulse<br>คลิก!เถบ"การ คัดกรอง"<br>- 37.3 0 0 38<br>คลิก!เถบ"การ คัดกรอง"<br> |
|                                                                                                    | ล้าดับ อาการสำคัญ<br>มาตามมัด       ระเริ่งหนัง/เวลา บันกัง       งข้อมูลอาการ สำคัญของคน ใช้แล้วกคปุ่มเพิ่ม       เสดรวจอื่นๆ       Pain Score Pre.     Post.       PEFR     L/Min       L/Min     PEFR       %                                                                                                    |
| 📴 ລນ                                                                                                    | 🔪 🧰 🖂 มันทึก 🛛 🔀 ปัต                                                                                                    |

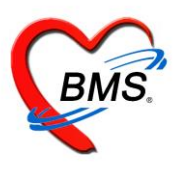

ในส่วนของงานส่งเสริม สามารถลงข้อมูลส่งเสริมสุขภาพ ให้กับคนไข้ได้ โดย คลิกที่แถบ "การคัดกรอง" >งานส่งเสริมสุขภาพ ดังรูปภาพ

| บันทึกการดรวจทารก                              |                                                                                                    |
|------------------------------------------------|----------------------------------------------------------------------------------------------------|
| การรับบริการ สัญญาณฮีพ                         | Sign Chait ช่วยเหลืออื่นๆ คัดกรองการะซึมสร้า การกัดกรองอื่นๆ การประเมินการะสุขภาพ งานจิตเรอ <mark>งานส่งเสริมสุขภาพ</mark> |
| กรศัตกรอง เด็ก 0-1 ชุ คลิกปุ่ม "เพิ่ม" ppc     | UAcount3PersonWBCSeviceEntryForm                                                                                           |
|                                                |                                                                                                    |
| การวินิจฉั                                     |                                                                                                    |
| พัทธการ 🕂 🕂 เพิ่ม 🏒 แก้ไข การพรวจทารก          | กรรัดกรอง คลิกแถบ                                                                                                    |
| การให้ Vaccine สำคับ วันที่ อายุ (เคือ ครวจฟัน | มม. Kg.ส่วนสูง รม.เส้นรอบทรีษะ รม.                                                                                         |
|                                                | งารโกรมการ (กษ./ รักษัต) - Chart                                                                                           |
| คลิกแถบ "การคัดกรอง"                           |                                                                                                    |
|                                                |                                                                                                    |
|                                                |                                                                                                    |
|                                                | 🗋 สมสรีมป้องกันทางกันตกรรม จำนวนหืน 🖞 จำนวนหืนตุ 🕈                                                                         |
|                                                | โดรมาส์ 0 🗘 ปีงบ 0 🗘 ที่ได้บริการ 🕞 ประเภทการตรวจ 🚽                                                                        |
|                                                | การพื้มหมมม่ - การใช้ชวดนม                                                                                                 |
|                                                |                                                                                                    |
|                                                |                                                                                                    |
|                                                |                                                                                                    |
|                                                | 2 (การสารเจริสสรรรณฑ.กำเนียงในพอ 🗹 1 2 2 2 1 เมื่อขั้วระเวอกรุตรการการการการการการการการการการการการการ                    |
|                                                | 3 2 สนใจและบองหาสลง ท่าเสียงออาโด้ทอบ 🗵 2 ถึงบนที่เกิดของสู่สถากไรที่เรื่องที่ไว้เป                                        |
|                                                | 4 2 มองคามสิ่งที่เคลื่อนไหว 🗹 2                                                                                            |
|                                                |                                                                                                    |
|                                                | 6 4 ໃນການກ່າວໃນແນະພະສາຍຄ້າ 90 ann 🗹 4 🤗 ຄືຄາໃນ "ນັ້ນທີ່ກ"                                                                  |
|                                                | 7 ๆ มองทามงาแทงการหมุลของทานหนุม 🖳 ๆ                                                                                       |
|                                                |                                                                                                    |
| H4 44 4 → >> >> + - → √ ×                      |                                                                                                    |
|                                                |                                                                                                    |
| 📴 ລນ                                           | 🕒 บันทึก 📃 🔀 มีค                                                                                                    |

**3.2 การวินิจฉัย** เป็นการลงผลวินิจฉัยโรคของคนไข้ การบันทึกข้อมูลการวินิจฉัยโดยใช้รหัสโรค ICD10 มีวิธีการบันทึก ข้อมูลการวินิจฉัยด้วยรหัสโรค ICD10 ได้ 3 วิธี คือ

 การค้นหาโดยพิมพ์รหัสโรค ชื่อโรค ในช่อง Short code ระบบจะแสดงโรคการวินิจฉัยให้อัตโนมัติ แสดงหน้าจอการค้นหาชื่อโรคการวินิจฉัย <u>ดังหมายเลข 2</u>

เพิ่มโรคการวินิจฉัยด้วยการพิมพ์รหัส ICD10 ในช่องรหัส ICD10 และกดปุ่ม Enter ระบบจะแสดงชื่อโรคการ
 วินิจฉัยให้ ดังหมายเลข 3

 การค้นหาจากปุ่มจุด 3 จุดเมื่อกดปุ่มจุด 3 จุดแล้วระบบจะแสดงหน้าจอให้ค้นหาโรคการวินิจฉัยสามารถ ค้นหาได้จาก รหัสโรค, ชื่อโรค, โดยการพิมพ์รหัสโรค หรือ ชื่อโรคในช่องคำค้นหาและกดปุ่มค้นหาจากนั้นระบบจะ แสดงข้อมูลโรคการวินิจฉัยให้ดับเบิ้ลคลิกเลือกที่ชื่อโรคการวินิจฉัย หรือเลือกชื่อโรควินิจฉัย แล้วกดปุ่ม

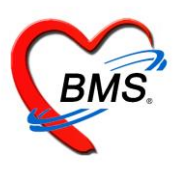

| HOSxPPCUAC       | count6PersonWomenServiceEntryForm |                       |                                                                     |                                                                                                    |             | - 🗆 X      |
|------------------|-----------------------------------|-----------------------|---------------------------------------------------------------------|----------------------------------------------------------------------------------------------------|-------------|------------|
| ์ คลิกแถ         | บ "การวินิจฉัย"                   | 🙆 พิมพ์ชื่อวินิจฉัยโร | เคลงใน                                                              |                                                                                                    |             | C Log      |
|                  | ค้นจากคำค้นหา Mali                | ช่อง "ค้นจากคำเ       | ล้นหา"                                                              | 🗑 รหัสใช้บ่อย 🦳 Re Diag                                                                                                    |             |            |
| การเกมไการ       | ICD10 STEATS                      |                       |                                                                     | ผู้วินิจฉัย                                                                                                    | Lock #      | บันทึก     |
| การวินิจฉัย      |                                   |                       | ipal Diagnosis                                                      | ระหมงคนใช้สะสัม และเก็สะหมักคิญแ                                                                                                    | <b>Z</b> 11 | คล่อบ ระบบ |
| หั <b>ท</b> ถการ | FASHA MALIGIN                     | ANCY                  | DisgnosisCodeSear                                                   | chForm                                                                                                    |             | ×          |
| me               | FETAL AD PM                       | ALITY                 | ค้นหารหัส ICD10                                                     | )                                                                                                    |             |            |
| ส.เท.เร          | INNUMANA ETUS APNON               | 14                    |                                                                     |                                                                                                    | The dama    |            |
| ICD1             | .0 ลงไปได้ 📙 กดง                  | มุม จุด 3 จุดคนหา     |                                                                     |                                                                                                    | (L) Have    |            |
|                  | HIV DIS->MALIGN                   |                       | No. Code                                                            | Description<br>Second Instruments พื้นพ์ชื่อโรคในช่อง '                                                                                                    | ้คำค้นหา"   |            |
|                  |                                   | SEL, MALIGNANCY       | 2 C800<br>3 C809                                                    | Milignant neoplasm, primi<br>Meli yant neoplasm, unspe                                                                                                    |             |            |
|                  |                                   |                       | 4 C926<br>5 D466                                                    | Acute value and a second second secon | ality       |            |
|                  |                                   |                       |                                                                     |                                                                                                    |             |            |
|                  | 🕂 เพิ่ม 🧷 แก้ไข Quick A           | \dd                   | _                                                                   | เลือกซื้อโรคการวินี้จฉัย                                                                                                    |             |            |
|                  | ลำดับ ผู้วินิจฉัย                 | การวินิจฉัย           |                                                                     |                                                                                                    |             |            |
|                  | >1 www.mittele.undimitmingu       | DISLOCATION IP(TOE)   | -                                                                   | คลิกปุ่ม                                                                                                    | "ตกลง"      |            |
|                  |                                   |                       |                                                                     |                                                                                                    |             |            |
|                  |                                   |                       | .et et e <b>&gt; &gt; &gt; &gt;</b> > + + + + + + + + + + + + + + + | - * * X * + * ¥                                                                                                    |             |            |
|                  |                                   |                       |                                                                     |                                                                                                    |             | _          |
|                  |                                   |                       |                                                                     |                                                                                                    |             |            |
|                  | ₩ # 4 > >> >> + × × • * '         | * 7                   |                                                                     |                                                                                                    |             | ×          |
|                  |                                   |                       |                                                                     |                                                                                                    |             |            |
| 🗧 ລນ             |                                   |                       |                                                                     |                                                                                                    | 💾 บันทึก    | 🗙 ปิด      |

#### แสดงวิธีการลงบันทึกข้อมูลการวินิจฉัย

**3.3 หัตถการ** เป็นการบันทึกการทำหัตถการให้กับผู้ป่วยเช่น ฉีดยา, เช็ดตัว สามารถบันทึกสั่งการทำหัตถการได้โดย กดที่แถบ "หัตถการ" และกดปุ่ม เพิ่ม ระบบจะแสดงหน้าต่างให้กรอกข้อมูลการทำหัตถการโดยกรอกข้อมูลชื่อ หัตถการระบบจะแสดงข้อมูล วัน-เวลาที่เริ่มทำและวัน-เวลาที่ทำเสร็จ, ราคาหัตถการ, รหัส ICD9 โดยอัตโนมัติ และ ให้เพิ่มข้อมูลผู้ทำหัตถการจากนั้นกดปุ่ม บันทึก

| HOSxPPCUAccount6PersonWomenServiceEntryForm                                                                                                    |                                                                                                    | - = × |
|----------------------------------------------------------------------------------------------------|----------------------------------------------------------------------------------------------------|-------|
| บันทึกการให้บริการวางแผนครอบครัว                                                                                                    | 😧 DoctorWorkBenchOperationEntryDetailForm – 🗖 🗴                                                                                                    | C Log |
| บันทึกการให้บริการวางแผนตรอบครัว<br>การขับบริการ<br>การขับริการ<br>การบริมาส<br>การบริมาส<br>การบราส<br>การบราชาส<br>การบราชาส<br>การบร | <ul> <li>&gt; DoctorWorkBenchOperationEntryDetailForm</li> <li>■ x</li> <li>มันทึกการทำหัดการ</li> <li>ภารทำหัดการ</li> <li>ภารทำหัดการ</li> </ul> | ns IC |
| <                                                                                                    | 🖥 อบรายการ จำนวน 1 🔅 🕒 บันทัก 🔯 ปัต                                                                                                    | Þ     |
| <mark>5</mark> au                                                                                                    | 🗋 บันทึก                                                                                                    | 🗙 ปิด |

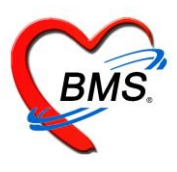

กรณีที่ต้องการแก้ไขหัตถการ สามารถทำได้โดย เลือกรายการที่ต้องการแก้ไข จากนั้นกดปุ่มแก้ไข แล้วทำการแก้ไข

| HOSXPPCUACCountoPersonWomenServiceEntryForm                             |                                                                                                    |
|-------------------------------------------------------------------------|----------------------------------------------------------------------------------------------------|
| บันทึกการให้บริการวางแผนครอบครัว                                        | Log                                                                                                    |
| การวับบริการ<br>การกัดกรอง<br>การได้บริการ<br>การได้บริการ              | ) DoctorWorkBenchOperationEntryDetailForm – 🗆 🗙<br><mark>นทึกการทำหัดถการ</mark><br>เรทำหัดดการ                                                                                                    |
| คลิกปุ่ม "แก้ไข"<br>*มา<br>การบักเมนน<br>เลือกรายการที่ต้อง<br>การแก้ไข | รับที่/งลาเริ่ม 23/3/255911:38:21 • รับที่/งลาเสร็จ 23/3/255911:48:21 •<br>ซึ่งพัฒณาร ฉิตยาได้มิวพนัง ID • ตั้งแทง จำ<br>ผู้สั่ง • คลิกปู่มีพิตรอบครัว<br>ICD9 000 @ ศัมรณ THEPAPEUTIOUL TRASOUND<br>ราคา 20:00 บริเวณทำพัฒณาร<br>ชั่งรอย<br>นักไขรายการที่<br>ต้องการแก้ไข<br>คลิกปู่ม "บันทึก"<br>• คลิกปู่ม "บันทึก" |
| 📴 ລນ                                                                    | 📑 บันทึก 🛛 🔀 ปิด                                                                                                    |
|                                                                         |                                                                                                    |

#### แสดงวิธีการแก้ไขหัตถการ

3.4 การให้ Vaccine เป็นหน้าจอสำหรับลง Vaccine ที่เด็กมารับ ในวันที่มารับบริการวันนั้นๆ

| บันทึกการดรวจทา                                | ารก             |                                                          |  |
|------------------------------------------------|-----------------|----------------------------------------------------------|--|
| การรับบริการ<br>การคัดกรอง                     | 📲 เพิ่ม 🌛 แก้ไข |                                                          |  |
| การพรวจทารก                                    | กับ Vaccine     | P HOSxPPCUAcount3PersonWBCVaccineEntryForm — 🗖 🗙 ได้ปกติ |  |
| การวินิจฉัย<br>หัตถการ คือ                     | ลิกปุ่ม "เพิ่ม" | เมลการให้ Vaccine 🤄 Log<br>มีหัVaccine                   |  |
| กรให้ Vaccine<br>สังยา<br>กรนัดหมาย<br>คลิกแถบ | "Vaccine"       | เจ้าหน้าที่ • • • • • • • • • • • • • • • • • • •        |  |
|                                                | l               | 📴 ลม                                                     |  |
|                                                |                 | <b>4</b> คลิกปุ่ม "บันทึก"                               |  |

### แสดงหน้าจอวิธีการบันทึกวัคซีน

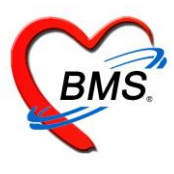

3.5 การนัดหมาย ที่ห้องตรวจแพทย์สามารถลงนัดหมายผู้ป่วยได้ในกรณีที่ต้องการนัดหมายผู้ป่วยให้มารับการรักษาหรือ ในกรณีที่นัดหมายเพื่อติดตามผลการรักษา โดยแพทย์ทำการบันทึกนัดหมายผู้ป่วยได้ที่ปุ่มการนัดหมายมีวิธีการดังนี้

| บันทึกการให้บริการวางแผนครอบครัว            |                                                                                                    | C Log            |
|---------------------------------------------|----------------------------------------------------------------------------------------------------|------------------|
| การรับบริการ 📲 เพิ่มรายการนัด 📝 แก้โขการนัด | 🐑 HOSxPAppointmentEntryForm – 🗖 🗴                                                                     |                  |
| การตดกรอง<br>การให้บริการ มา พามนัด         | ข้อมูลการนัดหมาย                                                                                      | X-Ray            |
| 0153955                                     | ข้อมูลผู้รับบริการ                                                                                    |                  |
| 🛛 🐜 คลิกปุ่ม "เพิ่มรายการนัด"               | ด้าน้ำหน้า นาง - ชื่อ เรื่อดา นามสกุล กิษายุเทศ เพศ หญิง -                                            |                  |
| การให้ Vacana                               | วันเกิด 10/4/2522 - อายุ 36 ปี 11 เดือน 13 วัน หนู่เลือด - บัคร ประ. 3000000 00.300                   |                  |
| สังยา                                       | แพ้ยา โรคเรื่อรัง                                                                                     |                  |
| การนัดหมาย                                  | HN เมษณฑร โทรศัพท์ มือถือ                                                                             |                  |
| ตรวจพื้น                                    | บ้านละที่ 29 หมู่ที่ 4 ถนน ด้านล ไม่ได้โรงเสรีย์ เมตร์ที่เราเรา มัดครั้งหน้า                          |                  |
|                                             | วันที่มา 23/3/2559 - เวลา 09:56 🗘 สิทธิ 06:ช้าระเงินอง ส่งต่อห้อง ห้องเวชปฏิบัติกรอบครัว - 厉          |                  |
| คลกแถบ "การนดหมาย"                          | แสนก สาขา ความเร็งด่วน ปกติ การมา/อาการ                                                               |                  |
|                                             | การนัดหมาย 31 มีนาคม 2559:พฤทัสบดี                                                                    |                  |
|                                             | วันที่มัด 31/03/2559 0 0 0 0 0 0 0 0 M 📷 ปฏิกิน ช่วงเวลา 09:00 0 ถึง 09:30 0 🧔 เลือกเวลา มัดไว้แล้ว 0 |                  |
|                                             | แพทย์ นายแพทย์รับรัด นโรงน์ไดดีคน - แผนก ผู้ป่วยบอก PCU ใน รพ 🕞 เพื่อนนัด —                           |                  |
|                                             | คลินิก คลินิกวางแผนตรอบคน 🗸 ห้องทรวจ ห้องเวชปฏิบัติดรอบครัว 🗸 เมือกห้อง 🕻 All                         |                  |
|                                             | แพร่นัก ติดตามอาการ                                                                                   |                  |
|                                             | หมายเหต                                                                                               |                  |
|                                             |                                                                                                    |                  |
|                                             | กรอกข้อมูลการนัดหมาย คลิกปุ่ม "บันทึก"                                                                |                  |
|                                             | รษทรอื่นๆ                                                                                             |                  |
|                                             | 590323095651 90pup 2 49/ 4nin Luiánin                                                                 |                  |
| *** ** * ** ** + - * * × <b>*</b> *         | 👩 ยกเล็กนัด 💿 พิมพ์ไมนัด 💽 ปันท์ก 🔀 ปัต                                                               | •                |
| 🐻 ລນ                                        |                                                                                                    | 🗋 บันทึก 🛛 🗙 ปิต |

**4.พัฒนาการ** หน้าจอสำหรับลงข้อมูลพัฒนาการของเด็ก สามารถลงข้อมูลว่าเด็กสามารถมีพัฒนาการด้านอะไรบ้าง และสามารถทำได้ในอายุกี่เดือน

| ช้อมูลการ   | รให้บริกาฯ | รบัญชี 3                                                                                                    |                                                    |            |              |              |           |       |    |         |       |  | 🕙 จำหน่าย    | C Log |
|-------------|------------|----------------------------------------------------------------------------------------------------|----------------------------------------------------|------------|--------------|--------------|-----------|-------|----|---------|-------|--|--------------|-------|
| ข้อมูลบุคคล | I          |                                                                                                    |                                                    |            |              |              |           |       |    |         |       |  | ર્ક્રમ       |       |
| ดำนำหน้า    | nay.       | - ชื่อ                                                                                                    | วงาพัญษ์                                           | นามสกุล    | สภาพโลหล์    |              | อายุ      | 1 ปี  | 5  | เดือน 1 | 2 วัน |  |              |       |
| เพศ         | หญิง 👻     | เลขที่ ปชช.                                                                                                    | 1000001539074                                      | วันเกิด    | 13/10/2557   | -            | หมู่เลือด | +     | RH |         | -     |  |              |       |
| บ้านเลขที่  | (D)        | ถนน                                                                                                    |                                                    | หมู่ที่    | 0            | ชื่อหมู่บ้าน | นอกเขต    |       |    |         |       |  |              |       |
| ที่อยู่     | พ.ษมพิศักอ | 1888)<br>The second second second second second second second second second second second second second second second s | · entremente                                       |            | 🗖 เสียชีวิต  |              | ข้อมูลบุค | คล    |    |         |       |  |              |       |
| ข้อมูลเต็ก  | ລຳຕັບ      | เดือน พัฒน                                                                                                    | าการ                                               | ผ่าน/ทำได้ | อายุ (เตือน) |              |           |       |    |         |       |  |              |       |
| การตลอด     | > 1        | 0 มองห                                                                                                    | เน้า สบุตา                                         | <b>V</b>   | 1            |              |           |       |    |         |       |  |              |       |
|             | 2          | 0 ตอบจ                                                                                                    | รนองต่อเสียงพูด,ทำเสียงในคอ                        | <b>V</b>   | 1            |              |           |       |    |         |       |  |              |       |
| TTS CMUSTIS | 3          | 2 สนใจ                                                                                                    | และมองหาเสียง ทำเสียงอูอาโต้ตอบ                    | <b>V</b>   | 2            |              |           |       |    |         |       |  |              |       |
| พัฒนาการ    | 4          | 2 มองต                                                                                                    | ามสิ่งที่ เคลื่อนไหว                               | V          | 2            |              |           |       |    |         |       |  |              |       |
| ทรวจหลังกลเ | 5          | 2 ชันคอ                                                                                                    | งในท่าคว้ำ                                         | V          | 2            | _ /          |           |       |    |         |       |  |              | =     |
| Vaccine 910 | 6          | 4 ในท่า                                                                                                    | คว่ำใช้แขนยัน ชูคอตั้ง 90 องศา                     | V          |              |              |           |       |    |         |       |  |              |       |
| ภาวะโดหมาย  |            | 4 มองศ                                                                                                    | าามจากด้านหนึ่ง จนสุดอีกด้านหนึ่ง                  | ~          |              |              |           | _     | -  |         |       |  |              |       |
|             |            |                                                                                                    |                                                    |            |              |              |           |       |    |         |       |  |              |       |
| -           | Source     |                                                                                                    | 2022"                                              |            | 614.06       | าที่ยม       | พมนา      | 1.1.9 | _  |         |       |  |              |       |
| 1916        | ជារបោប     | พฒน                                                                                                    |                                                    | V          |              | _            |           |       |    |         |       |  |              |       |
|             |            |                                                                                                    | มือถือของได้                                       | ~          | 0            | _            |           |       |    |         |       |  |              |       |
|             |            | চ রওরে                                                                                                    | ยงสูงๆ ทาๆ                                         |            | 0            | _            |           |       |    |         |       |  |              |       |
|             |            | 6 หินตา                                                                                                    | ามเสียงเรียกชื่อ                                   |            | U            | _            |           |       |    |         |       |  |              |       |
|             | 14         | 6 แสดง                                                                                                    | เอารมณ์ และ ทำทาง เช่น ดิโจ ชิดโจ<br>(วัว เว่น วัง |            | U            | _            |           |       |    |         |       |  |              |       |
|             | 15         | 8 ทำเสีย                                                                                                    | ยงพยางค์เคียว เช่น จิะ หม้า                        |            | U            | _            |           |       |    |         |       |  |              | -     |
|             | 144 44 4   | ► ₩ ₩                                                                                                    | + - • • × • * * F                                  |            |              |              |           |       |    |         |       |  |              |       |
| 🛛 🐻 ລນ      | 🗌 🗆 จำห    | หน่ายผู้ป่วยออ                                                                                                    | n                                                  |            |              |              |           |       |    |         |       |  | 🚹 บันทึก 🛛 📕 | 🗙 ปิด |

### แสดงหน้าจอการบันทึกข้อมูลพัฒนาการ

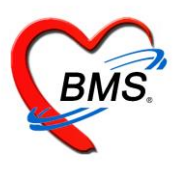

#### 5.ตรวจหลังคลอด เป็นหน้าจอสำหรับการบันทึกข้อมูลการเยี่ยมเด็กหลังคลอด

| ข้อมูลการให้บริการบัญชี 3 |                                              |                   |
|---------------------------|----------------------------------------------|-------------------|
| ข้อมูลบุคคล               | 2J                                           |                   |
| ดำนำหน้                   |                                              |                   |
| 🤲 คลิกป่ม "เพิ่ม"         | ข้อมอการเยี่ยมหลังคออด                       |                   |
| บ้านเลข                   | ข้อมลากรมียม                                 |                   |
| ที่อยู่                   |                                              |                   |
| ข้อมอเด็อ                 | วันที่ 25/3/2559 - สถานที่ บ้าน -            |                   |
| การของอย                  | ครั้งที่ 3 🗘 ผู้เยี่ยม กนาพร รอบดอบ,นางสาว 🚽 |                   |
| ลำดับ สถานที่ วันที่      | อาหารที่รับประทาน นมแม่และน้ำ 🗸              | อาหารที่รับประทาน |
| พัฒนาการ                  | ผลการพรวจการก ปกติ                           |                   |
| ทรวจหลังคลอุต             |                                              |                   |
| Vaccine annia             | (กรพพกเรอง)                                  |                   |
| ภาวะโภชหาการ              | NO     NO       > 1     azőo                 |                   |
|                           | 2 ลิวทนัง 🧧 ลงข้อมูลการเยี่ยม                |                   |
| คลิกแถบ                   |                                              |                   |
| "ตราจหลังคลอด"            | 5 สุขภาพ                                     |                   |
| PI3 3 UTISINI SIOPI       |                                              |                   |
|                           |                                              |                   |
|                           |                                              |                   |
|                           | ···· + + + + + - ▲ ✓ X @ + '* ₹              |                   |
|                           | หมายเหตุการย์ยม คลิกปุ่ม "บันทึก"            |                   |
|                           |                                              |                   |
|                           |                                              |                   |
|                           | อิลบ                                         |                   |
| 🗧 ลบ 🗌 จำหน่ายผู้ป่วยออก  |                                              | 1                 |

กรณีที่ต้องการแก้ไข ข้อมูลตรวจหลังคลอด สามารถทำได้โดย เลือกรายการที่ต้องการแก้ไข จากนั้นกดปุ่มแก้ไข แล้ว

| ช้อมูลการให้บริการบัญชี 3                                       |                   |
|-----------------------------------------------------------------|-------------------|
| ข้อมูลบุคคล รูป                                                 |                   |
| ทำนำหน้า 📔 HOSxPPCUAccount3PersonWBCPostCareEntryForm – 🗖 🗙     |                   |
| "คลิกปุ่ม "แก้ไข" ข้อมูลการเขียมหลังคลอด                        |                   |
| บ้านส                                                           |                   |
| riot                                                            |                   |
| รับที่ 25/3/2559 - สถานที่ บ้าน -                               |                   |
| การพลอด กรังที่ 3 🔅 ผู้เยี่ยม กนกหร รอบคอบ,นางสาว -             | du .              |
| การให้บริการ 1 ถึงขุด 25/12/251 อาหารที่รับประทาน นอแน่และน้ำ * | อาหารที่รับประทาน |
| พัฒนาการ เอาราวรารร ปกติ 🗸                                      |                   |
| ทรวจหลังกลอด การตัดกรอง                                         |                   |
| Vaccine ระวังไ                                                  |                   |
|                                                                 |                   |
| าเมาะแอการ เอการ เยยม 2 เองหม                                   |                   |
| การแก้ไข 4 ตุลลาระ 🗵                                            |                   |
| 5 สุขภาพ                                                        |                   |
|                                                                 |                   |
|                                                                 |                   |
|                                                                 |                   |
| คลิกปุ่ม "ลบ" **********************************                |                   |
| คลกบุ่ม "บนทก"                                                  |                   |
|                                                                 |                   |
|                                                                 |                   |
|                                                                 |                   |

## แสดงหน้าจอแก้ไขข้อมูลการเยี่ยมหลังคลอด

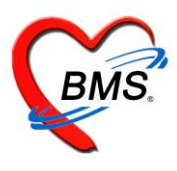

6.Vaccine จากที่อื่น เป็นหน้าจอสำหรับการลงรายละเอียดการรับวัคซีนจากที่อื่น

| ข้อมูลการให้บริการบัญชี 3                                                              | 🕚 ำทน่าย 🛛 🖸 Log |
|----------------------------------------------------------------------------------------|------------------|
| ข้อมูลบุคคล                                                                            | ม                |
| คำนำหน้า 🧰 👘 👘 นามสกุล 👘 อายุ 0 ปี 1 เดือน 12                                          | วัน              |
| เพศ วันถึด 13/12/2559 - หมู่เลือด - RH -                                               |                  |
| <u>ข้านลงที่</u> คลิกปุ่ม เพิ่ม (2000) หมู่ที่ 9 ชื่อหมู่บ้าน บ้านป่าเหมือดสุขสำราญ    |                  |
| ที่อยู่ 👘 เสียชีวิต ข้อมูลบุคคล                                                        |                  |
| ข้อมูลเด็ก                                                                             |                  |
| การกลอด<br>                                                                            |                  |
| การให้บริการ                                                                           |                  |
| พัฒนาการ รายละเอียดการรับวัคขึ้นจากที่อื่น 🚯 ลงรายละเอียดการรับวัคซึ่นจาก              | เทือื่น og       |
| ทรวจหลังคลอด รายละเอียด                                                                |                  |
| Vaccine จากที่อื่น วันที่ได้รับ 25/1/2560 - ชื่อ Vaccine วัคซัน ดับอักเสบ บี เข็มที่ 1 | •                |
| มาวะเมษนการ<br>ได้รับจาก 23218                                                         |                  |
| наления                                                                                |                  |
| คลิกแถบ คลิกปุ่ม บันทึก 🗍                                                              |                  |
| "Vaccineจากที่อื่น"                                                                    | 🗙 ปิต            |
|                                                                                        |                  |
|                                                                                        |                  |

7.ภาวะโภชนาการ เป็นหน้าจอสำหรับการบันทึกภาวะโภชนาการ

| ข้อมูลการให้บริการบัญชี 3                          |                                                           |                                                                 |                            |                                                                         |                          | 🕙 ว่าหน่าย 🛛 🤆 Log |
|----------------------------------------------------|-----------------------------------------------------------|-----------------------------------------------------------------|----------------------------|-------------------------------------------------------------------------|--------------------------|--------------------|
| ข้อมูลบุคคล<br>คำนำหน้า<br>เพศ<br>ภัานส<br>ทิ      | พิ่ม"                                                     | นามสกุล<br>วันเกิด<br>หมู่ที่ 9                                 | ชื่อหมู่บ้า<br>เสียชีวิต   | อายุ 0 ปี 1<br>หมู่เลือด - RH<br>น บ้านป่าเหมือดสุขสำราญ<br>ข้อมูลบุตคล | เดือน 12 วัน             |                    |
| ข้อมูลเด็ก<br>การตลอด<br>การให้บริการ<br>พัฒนาการ  | 🔔 แก้ไข<br>👻 HOSxPPCUAcc<br>บันทึกภาวะโภ<br>ภาวะโภชนาการ  | count3PersonWBCNutrit<br>ชนาการ                                 | ionEntryForm               |                                                                         |                          | – 🗆 Х рад          |
| ครวจหลังคลอด<br>Vaccine จากที่อื่น<br>ภาวะโภชนาการ | วันที่<br>ไตรมาส<br>อายุ/น้ำหนัก<br>อายุ/ส่วนสง           | 25/1/2560 - er<br>1 : น้ำหนัก 7.<br>น้ำหนักมากเกินเกณฑ์<br>เต้ม | ายุ 0 ปี<br>00 ส่วนสูง<br> | 1 เดือน สถานที่<br>เส้นรอบครีษ<br>Chart                                 | โรงหยาบาล<br>ะ ชม.       | Ţ                  |
| คลิกแถบ<br>"ภาวะโภชนาการ"                          | อายุ/ สระดูง<br>น้ำหนัก/ส่วนสูง<br>ระดับพัฒนาการ<br>อาหาร | งกับ<br>ปกติ<br>บมแบ่และบมศสม                                   | •                          | Chart                                                                   | ลงข้อมูลภาว:<br>โภชนาการ |                    |
| เห + + → →<br><b>3</b> ลบ                          | ขวดนม                                                     | ไข้ขวดนม                                                        | (                          | คลิกปุ่ม"บันทึก"                                                        |                          | N 1)n              |

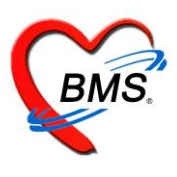

#### <u>การจำหน่ายและการลบออกจากบัญชี</u>

ในกรณีที่เด็กมีอายุที่มากกว่าบัญชีคือเกิน 11 เดือน 29 วัน แล้ว หรือ ให้บริการในระบบงานบัญชีที่ 3

เรียบร้อยแล้วต้องทำการจำหน่ายออกจากบัญชี

1.เลือกคนไข้ที่ต้องการจำหน่าย

2.คลิกปุ่ม แก้ไข

3.ปรากฏหน้าจอข้อมูลการให้บริการบัญชี 3 ด้านล่างของหน้าต่างการให้บริการ ทำการคลิกเครื่องหมาย ถูกที่ช่อง

🗹 จำหน่ายผู้ป่วยออก จากนั้น กดป่ม

แต่ถ้าต้องการลบคนไข้ออกจากบัญชี ให้ทำการกดปุ่ม ลบ ดังภาพ

| ระบบงานบัญชี 3 (งานโภชนาการ, สร้                                                                                                    | างเสริมภูมิคุ้มกันโรค, อนามัยแม่และเด็ก อายุ 0 - 11 เดือน 29 วัน)                                                                                                    | 🗿 Task 🔻 💽 Log                   |
|----------------------------------------------------------------------------------------------------|----------------------------------------------------------------------------------------------------|----------------------------------|
| 🔎 ด้นหา 🔽 แสดงเฉพาะเด็กที่ยังไม่ถูกจำหน่า                                                                                                    |                                                                                                    |                                  |
| ·                                                                                                    |                                                                                                    |                                  |
| Drag a column header here to group by the                                                                                                    | et colu ชื่อมูลการให้บริการบัญชี 3 🖸 🖸 ว่าหน่าย 💽 Log                                                                                                    | 2                                |
| ลำตับ                                                                                                    | รู่ ข้อมูลบุทคล 🤋 รูป                                                                                                    | OPV1 OPV2                        |
| 📧 เลือกชื่อเด็กที่ต้อง                                                                                                    | ด คำนำหน้า ต.ญ ชื่อ นามสกุล อายุ 1 ปี 5 เดือน 12 วัน                                                                                                    | 8/5/2558                         |
| 2                                                                                                    | ก เพล พณิง - เลทที่ประ                                                                                                    | 26/9/2557 28/11/255              |
| 🔹 การจำหน่าย 🌈                                                                                                    |                                                                                                    | 26/9/2557 12/12/255              |
| 4                                                                                                    | ด มหมาย นายุทาง การสมาน การสมาน                                                                                                    | 14/11/255                        |
| 5                                                                                                    | ด ที่อยู่ ตามบริศักรุณตรศรีธรรมราช - 🗋 เสียชีวิต ซ้อมลบุคคล                                                                                                    | 10/10/2557 12/12/255             |
| 6 DEPRODUCTION                                                                                                    | ิต                                                                                                    | 14/11/255                        |
| The second second |                                                                                                    | 3/1/2000<br>20/12/2007 20/2/2000 |
| 9 1 photos photos 11 photos 2                                                                                                    | " การทอด วันที่ลงทะเบียน 22/5/2558 - เลขที่ WBC                                                                                                    | 26/12/2557 20/3/2558             |
| 10 100000-537130 0034061                                                                                                    | กรได้บริการ ถึงแก้การหรือ กรีบ กระชื่อแกกระชา                                                                                                    | 24/10/2557 26/12/255             |
| 11 10000015950300 0034605                                                                                                    | ั้นี้ พัฒนาการ ผ่ายผลสมพา เวลา เกล่าง เกลา                                                                                                    | 12/9/2557 14/11/255              |
| 12 1000001601510 0034902                                                                                                    | ด ตรวจหลังหลอด สรุปการรับ Vaccine                                                                                                    | 23/1/2558 10/4/2558              |
| 13 1000001600056 0005005                                                                                                    | ค Vaccine รภาษีข ได้กลับ ชื่อ Vaccine ชลัด วันที่ได้รับ วันมีคลัดไป 🦰                                                                                                    | 3 9/1/2558 20/3/2558             |
| 14 10000-603223 0035255                                                                                                    | n and famous 1 1 1 M BCG A BCG                                                                                                    | 27/2/2558 8/5/2558               |
| 15 100000-607 00.05296                                                                                                    | ด 2 ให้วัดธิน 2 ให้วัดธิน 2 ได้วัดธิน 2 ได้วัดธ |                                  |
| 16                                                                                                    | ค <u>3 ให้วัดธัน ยนที่ 2 HBV2</u>                                                                                                    | 10/4/2558                        |
|                                                                                                    |                                                                                                    | 10/4/2558                        |
| 18 คลกบุม แกเข                                                                                                    | 🧧 คลกเครองหมายถูกทชอง คลิกปุ่ม "บันทึก" 🦱                                                                                                    | 27/2/2558 8/5/2558               |
| 19                                                                                                    |                                                                                                    | 12/9/2557 14/11/255              |
|                                                                                                    |                                                                                                    | 9/1/2558                         |
|                                                                                                    |                                                                                                    |                                  |
| 🕂 เพิ่ม 🧷 แก้ไข                                                                                                    | 📴 ลบ 🗹 จำหน่นข้าปรอออก 🔲 บังสับสิ่งข้อมูล 43 แฟ้ม วันที                                                                                                    | 🗙 ปิด                            |
| EAPS NUM SCRL INS ทดสอบระบบ:พ้องเวชปฏิว                                                                                                    | រផុតក្មរប្បធុរិ<br>រ                                                                                                    |                                  |

## แสดงหน้าจอวิธีการจำหน่ายเด็กออกจากบัญชี

การจำหน่ายคนไข้สามารถทำได้อีก 1 วิธี โดย ทำการเลือกคนไข้ที่ต้องการจำหน่าย จะปรากฏ หน้าจอข้อมูล การให้บริการบัญชี 3 จากนั้นกด ปุ่ม อำานบลของหน้าต่างการให้บริการ จะมี Pop Up แสดงการ ยืนยันการจำหน่าย กดปุ่ม

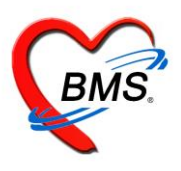

| ระบบงานบัญชี 3 (งานโภชนาการ, สร้างเสริมภูมิคุ้มกันโรค, อนามัยแม่และเด็ก อายุ 0 - 11 เดือน 29 วัน)                                                                                                    | 💿 Task 🔻 💽 Log        |  |  |  |  |  |  |
|----------------------------------------------------------------------------------------------------|-----------------------|--|--|--|--|--|--|
| 💭 ดับหา 🔽 แลดงแล้งก็ที่ยังไม่แก้กำหน่าย ปร                                                                                                    |                       |  |  |  |  |  |  |
| HOAP-CURCOUNSENTIFY orm                                                                                                    |                       |  |  |  |  |  |  |
| Drag a column header here to group by that colu ซึ่งมูลการให้บริการบัญชี 3                                                                                                    |                       |  |  |  |  |  |  |
| ได้คน (อันสุบุคล ) เป็นสูบคล                                                                                                    | OPV1 OPV2             |  |  |  |  |  |  |
| 1 เลือกชื่อเด็กที่ต้อง 🧧 ก่างหน้า ค.ม ร่อ หนามสุด อายุ 1 ย 🥶 ต้อน 12 วัน                                                                                                    | 8/5/2558 =            |  |  |  |  |  |  |
|                                                                                                    | = 26/9/2557 28/11/255 |  |  |  |  |  |  |
| 3 การจำหน่วย                                                                                                    | 26/9/2557 12/12/255   |  |  |  |  |  |  |
| 4 การสารและ เป็นสารที่ ปี สมม หมู่กับ ชื่อหมู่บ้าน พูดสารที่ คลิกบุม "จาหนาย"                                                                                                    | 14/11/255             |  |  |  |  |  |  |
| 5 🦷 ที่อยู่ ค.นบพิศาจ.นบพิศาจ.นบพิศาจ.นบพิศาจ.นบพิศาร                                                                                                    | 10/10/2557 12/12/255  |  |  |  |  |  |  |
|                                                                                                    | 14/11/255             |  |  |  |  |  |  |
|                                                                                                    | 9/1/2558              |  |  |  |  |  |  |
| 8 การสาขานเกินข้าย                                                                                                    | 26/12/2557 20/3/2558  |  |  |  |  |  |  |
| 3 10 11 11 11 11 11 11 11 11 11 11 11 11                                                                                                    | 26/12/2557 27/2/2558  |  |  |  |  |  |  |
| 10 หมาย 10 มาการ นาทุมนเราเทศ การม                                                                                                    | 12/9/2557 20/12/255   |  |  |  |  |  |  |
| 12 martin and approximation approximation ap | 23/1/2558 10/4/2558   |  |  |  |  |  |  |
| 13 เกมส์ เมษายน (Vercine work) ได้หมิม ชื่อ Vaccine มี วันที่ได้ชับ วันนัดลัดไป                                                                                                    | 8 9/1/2558 20/3/2558  |  |  |  |  |  |  |
| 14 1 Mi BCG énnin 1 S                                                                                                    | 27/2/2558 8/5/2558    |  |  |  |  |  |  |
| 15 เพราะ (ไม่มี 15 เพราะ (ไม่มี 15 เพราะ (ไม่มี 15 เพราะ (ไม่มี 15 เพราะ (ไม่มี 15 เพราะ (ไม่มี 15 เพราะ (ไม่มี                                                                                                    |                       |  |  |  |  |  |  |
| 16 3 ให้รักธัน กับอักสบ มีเข็มที่ 2                                                                                                    | 10/4/2558             |  |  |  |  |  |  |
| 17                                                                                                    | 10/4/2558             |  |  |  |  |  |  |
| 18 คิสกาบุม แกเขา 🧑 5 ให้รัดธน DTP เข้มส์ 1 DTP1                                                                                                    | 27/2/2558 8/5/2558    |  |  |  |  |  |  |
| 19 6 ฟิริคธิน DTP เริ่มที่ 2 DTP2                                                                                                    | 12/9/2557 14/11/255   |  |  |  |  |  |  |
|                                                                                                    | 9/1/2558              |  |  |  |  |  |  |
| 4. ( ( + ) » » » +                                                                                                    | <u>ا</u>              |  |  |  |  |  |  |
| 📑 เห็ม 🏒 แก้เช่                                                                                                    | 🗙 ปิด                 |  |  |  |  |  |  |
| APS NUM SCRL INS โทดสอบ ระบบ : พ้อเวชปฏิบัติความหรืว                                                                                                    |                       |  |  |  |  |  |  |

แสดงหน้าจอการจำหน่ายและการลบบุคคลออกจากบัญชี (ต่อ)

หากต้องการลบผู้ป่วยออกจากบัญชี 3 ก็สามารถทำได้โดยทำการเลือกคนไข้ที่ต้องการลบออกจากนั้นคลิกปุ่ม

ลบ จะมี Pop Up แสดงยืนยันการลบ กดปุ่ม

📕 เพื่อทำการลบข้อมูลผู้ป่วยออกจากบัญชี 3 ดังภาพ

| ระบบงานบัญชี 3 (งานโภชนาการ, สร้างเสริมภูมิคุ้มกันโรค, อนามัยแม่และเด็ก อายุ 0 - 11 เดือน 29 วัน)                                                                                                    |                 | 🗿 Task 👻 💽 Log       |  |  |  |  |  |  |
|----------------------------------------------------------------------------------------------------|-----------------|----------------------|--|--|--|--|--|--|
| Anna Vuse szyonánálalunémuju vo                                                                                                    |                 |                      |  |  |  |  |  |  |
|                                                                                                    | - = x           |                      |  |  |  |  |  |  |
| Drag a column header here to group by that colu ชื่อมูลการให้บริการบัญชี 3                                                                                                    | ก็ทน่าย 🤄 Log   | E                    |  |  |  |  |  |  |
| ล์กลับ                                                                                                    | <sub>ຼ</sub> ຄງ | OPV1 OPV2            |  |  |  |  |  |  |
| 1 เลือกชื่อเด็กที่ต้อง คำนำหลักณ - ช่อวรลัณธ์ หณสดด สภาพโรรน์ อาย 1 ช 5 เดือน 12 วัน                                                                                                    |                 | 8/5/2558 =           |  |  |  |  |  |  |
| 2                                                                                                    | =               | 26/9/2557 28/11/255  |  |  |  |  |  |  |
|                                                                                                    |                 | 26/9/2557 12/12/255  |  |  |  |  |  |  |
| 4 เการอายี มีนเลขที่ 0 ลนน หมู่ที่ 0 ชื่อหมู่บ้าน นอกขต                                                                                                    |                 | 14/11/255            |  |  |  |  |  |  |
| 5 ค. <u>ที่อยู่ ค.นบาลีท์ อ.นบาลีท์ จ.นบาลีท์ จ.นบาลีท์ จ.นบาลีท์ จ.นบาลีที่ จ.นบาลีท์ จ.นบาลีที่ จ.นบาลีที่ จ.นบาลีที</u> |                 | 10/10/2557 12/12/255 |  |  |  |  |  |  |
| 6 Please confirm delete data ?                                                                                                    |                 | 14/11/255            |  |  |  |  |  |  |
|                                                                                                    |                 | 9/1/2558             |  |  |  |  |  |  |
| 8 การหลอด วันกี่สราชเรียน 22/5/2558                                                                                                    |                 | 26/12/2557 20/3/2558 |  |  |  |  |  |  |
| 9 การได้บริการ <u>Yes</u> No                                                                                                    |                 | 26/12/2557 27/2/2558 |  |  |  |  |  |  |
| 11 รายการ สามาร์ เมือง เมือง                                                                                                    |                 | 24/10/2557 26/12/255 |  |  |  |  |  |  |
|                                                                                                    |                 | 23/1/2558 10/4/2558  |  |  |  |  |  |  |
|                                                                                                    | A 18            | 9/1/2558 20/3/2558   |  |  |  |  |  |  |
| 14 1 W BCG がかいます คลิกปุม "Yes"                                                                                                    |                 | 27/2/2558 8/5/2558   |  |  |  |  |  |  |
| 15 เพลง (การการการการการการการการการการการการการก                                                                                                    | -               |                      |  |  |  |  |  |  |
| 16 រ 1 ស្រ័កត្តិបាល ស្រ័កតែប្រ ស៊ីប្រឹតត្រឹម ហ៊ីប្រឹតត្រឹម អ៊ីប្រឹកតំបាល អ៊ីប្រឹកតំបាល អ៊ីប្រឹកតំបាល អ៊ីប                                                                                                    |                 | 10/4/2558            |  |  |  |  |  |  |
| 17 🦕 🦉 📲 🥵 🦕 🧤 🦉 อาการ เกิดสาร์ 1 HBV3                                                                                                    |                 | 10/4/2558            |  |  |  |  |  |  |
| าย คลกบุม "แกเข" คลกบุม "ลิป" มีบาวเข้มต่า DTP1                                                                                                    |                 | 27/2/2558 8/5/2558   |  |  |  |  |  |  |
| 19 DTP2                                                                                                    |                 | 12/9/2557 14/11/255  |  |  |  |  |  |  |
|                                                                                                    |                 | 9/1/2558             |  |  |  |  |  |  |
|                                                                                                    |                 | •                    |  |  |  |  |  |  |
| 📫 เห็ม 🥖 แก้ไข้ 🛛 🐨 จำหน่วยผู้ป่วยออก 🗆 มังทับสิ่งข้อมูล 43 แห้น วันที่ 🗸                                                                                                    | โก 🛛 ปีด        | 🔀 ปิด                |  |  |  |  |  |  |
| 1455 N.M. 5701 TNS หลุสอบ ธรรม 1 หลังประโล้นี้ต้องอายสำ                                                                                                    |                 |                      |  |  |  |  |  |  |

<u>Y</u>es

แสดงหน้าจอการจำหน่ายและการลบบุคคลออกจากบัญชี (ต่อ)